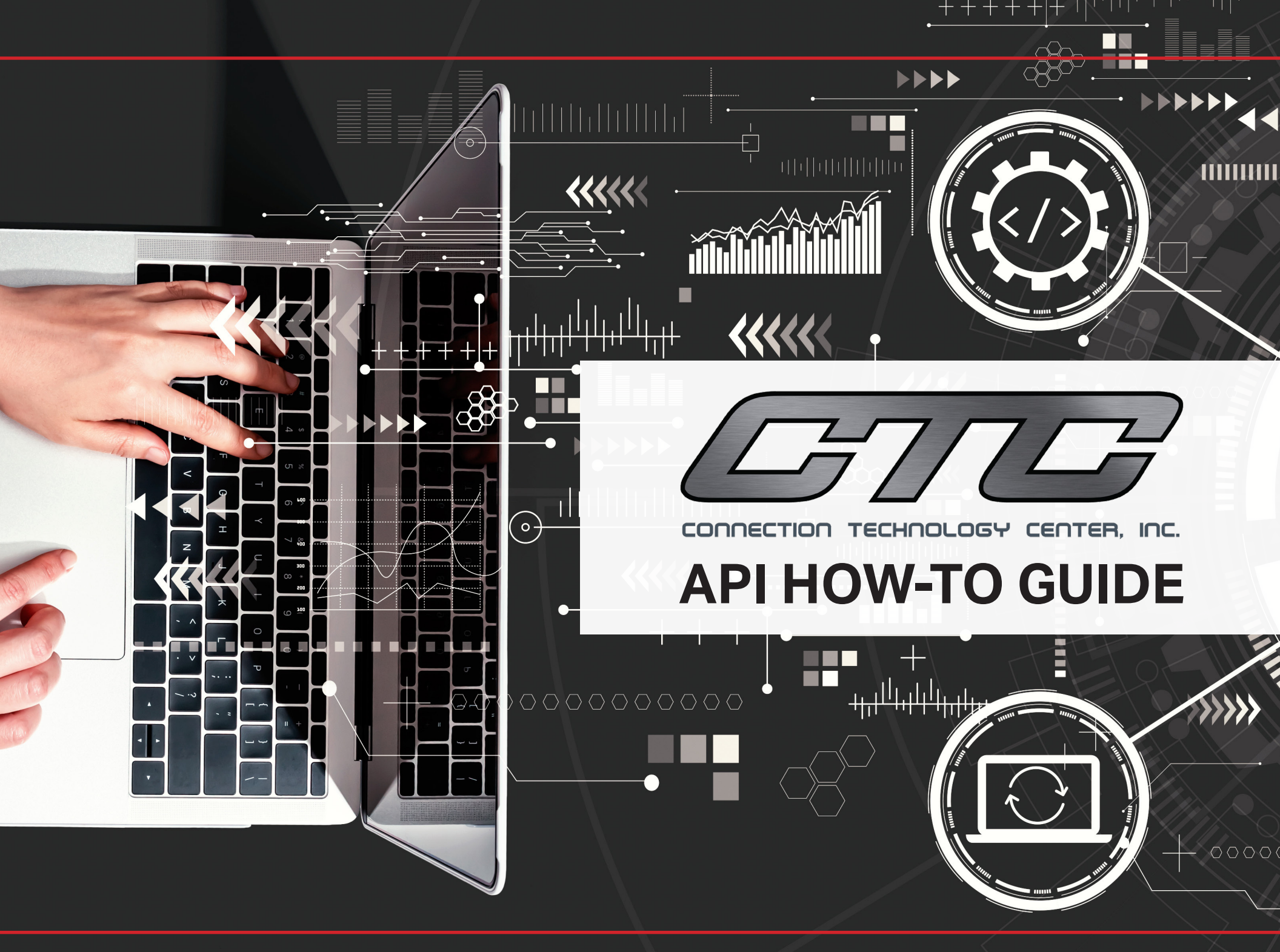

#### WHY USE CTC'S API?

CTC is excited to share that our distributors are now able to embed our web content on your own website!

Using the easy-to-implement API ensures that you'll always have the entire CTC product catalog, datasheets and documentation, as well as ordering information published on your site. Any new product launches or discontinuations will automatically be pushed to your embedded website, so no maintenance is required. The API automatically removes the CTC-branded headers and footers to ensure the content fits into your website branding.

|   | - → (→ https://ww                                                                                                  | vw.yourwebsite.com                                                                      |                                                 |                      |      |  |
|---|----------------------------------------------------------------------------------------------------|-----------------------------------------------------------------------------------------|-------------------------------------------------|----------------------|------|--|
|   | YOUR LOGC                                                                                                    | )                                                                                       |                                                 |                      |      |  |
|   | SHOP FOR C                                                                                                    | TC INDUSTRIAL                                                                           |                                                 | <b>NETERS &amp;</b>  |      |  |
| _ | CTC offers you the industry's most e                                                                               | EXTENSIVE portfolio of accelerometers for machine co                                    | ndition monitoring in the most dem              | anding environments. |      |  |
|   | Industrial Accelerometers +<br>Filter by Category:<br>Compare Accelerometers<br>General Purpose 50 & 100           | Compare Accelerometers:<br>Compare Single Axis<br>vs. Triaxial Sensors<br>4-20mA Sensor | s vs.<br>Comparison - Single<br>Axis & Triaxial |                      |      |  |
|   | mv/g Accelerometers<br>Specialty Sensitivity<br>Accelerometers - 10 mV/g,<br>100 mV/g, 500 mV/g, and<br>1,000 mV/g | General Purpose 50 & 100 mV/g Accelerome                                                | ters:                                           | П                    |      |  |
|   | Biaxial Accelerometers<br>Temperature Sensors<br>High Temperature                                                  | ा <u>र्ग्</u> राह्य<br>4 द्वराहर<br>16 द्वर्ट्                                          | Notes D<br>Kotes D<br>KCE                       | KUTAK<br>BER<br>CC   |      |  |
|   |                                                                                                    |                                                                                         |                                                 |                      | 1000 |  |

To access the embeddable script, start by logging into your Distributor Account at www.ctconline.com.

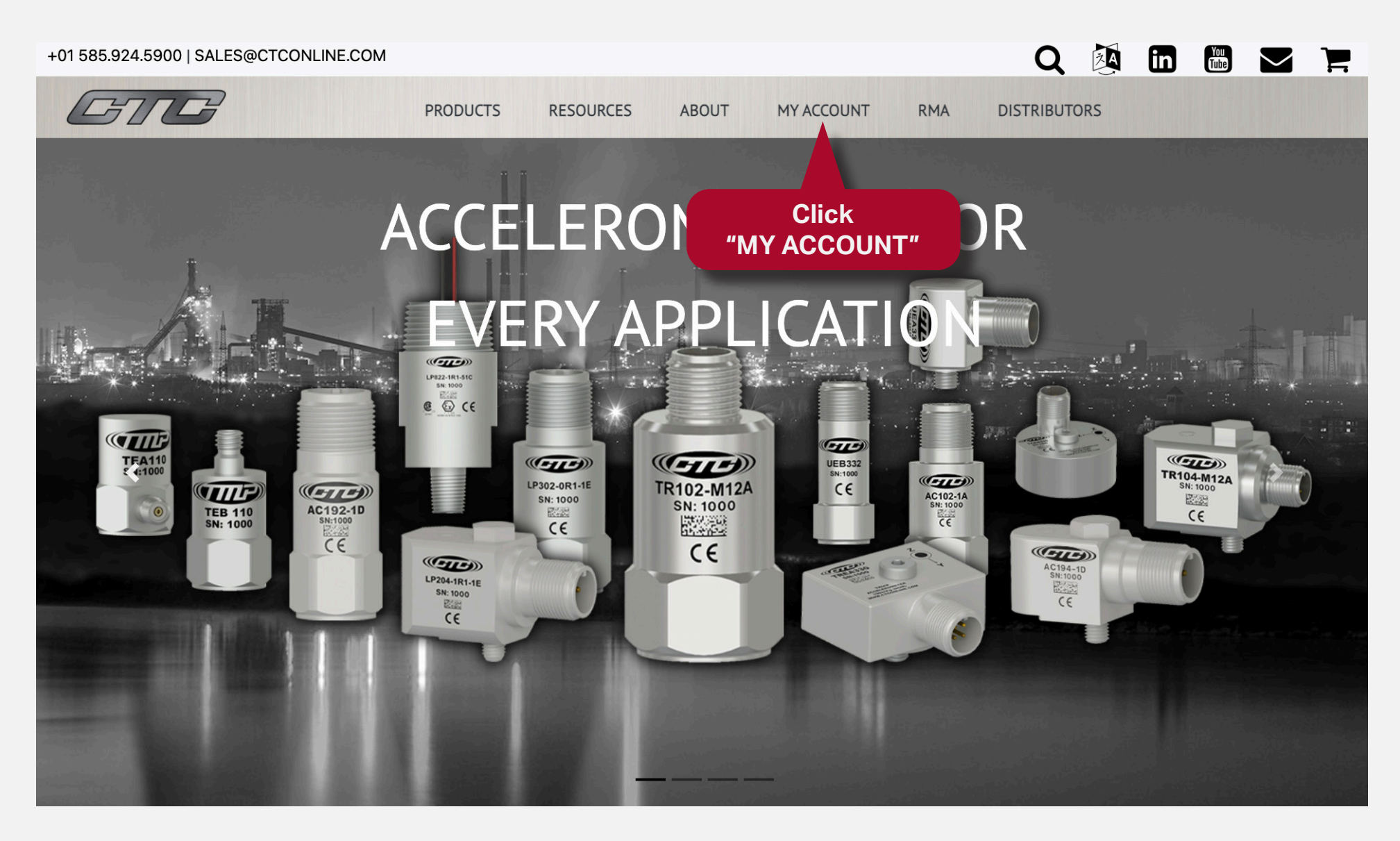

Once you are logged into your account, click on the View or Edit Your Company Profile button.

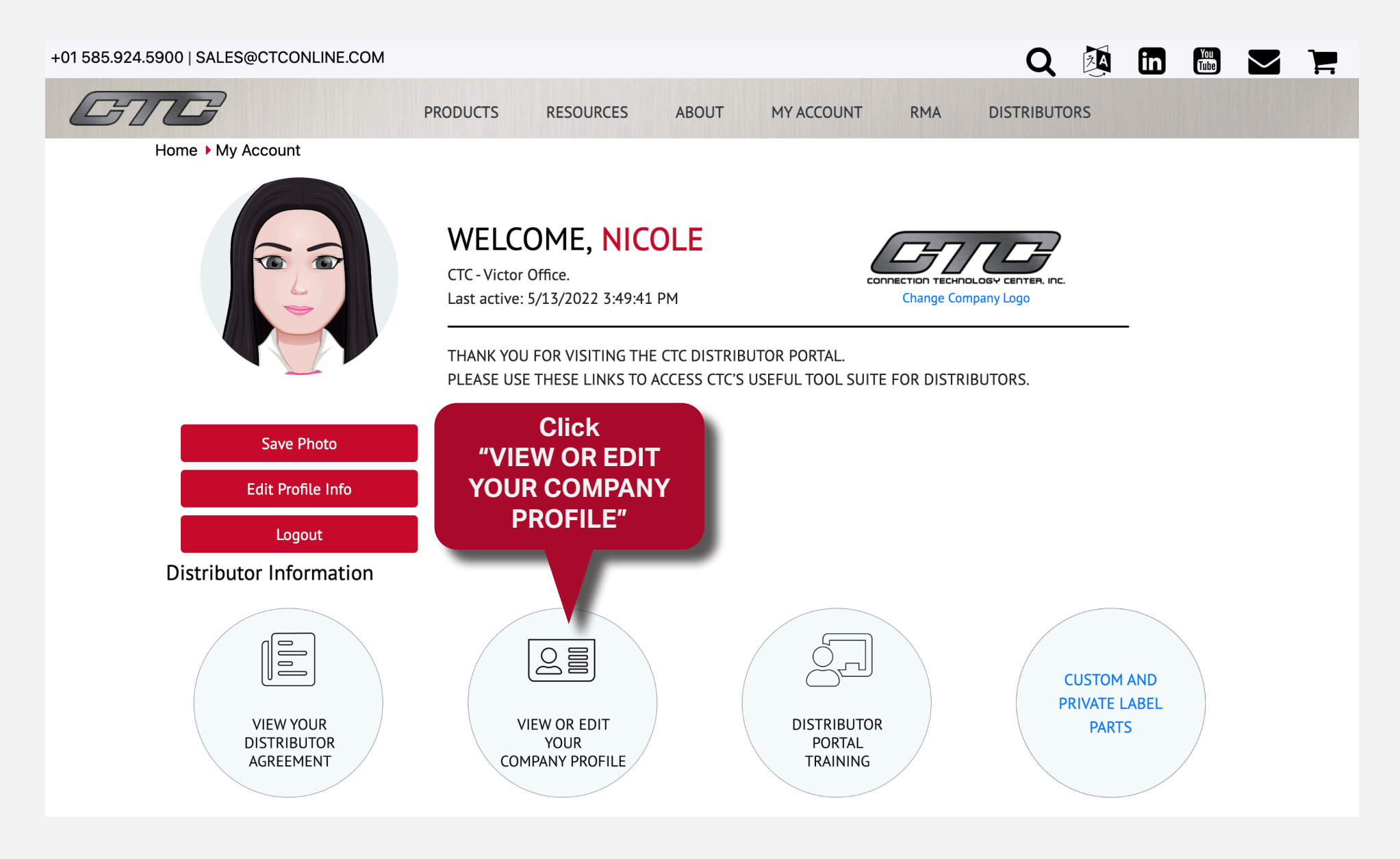

Scroll to the bottom of the page and check the box that says CTC Content Embedding Enabled, then enter your website in the field below. If the domain is entered incorrectly, the code will break and CTC products will not be visible on your site. Then hit save.

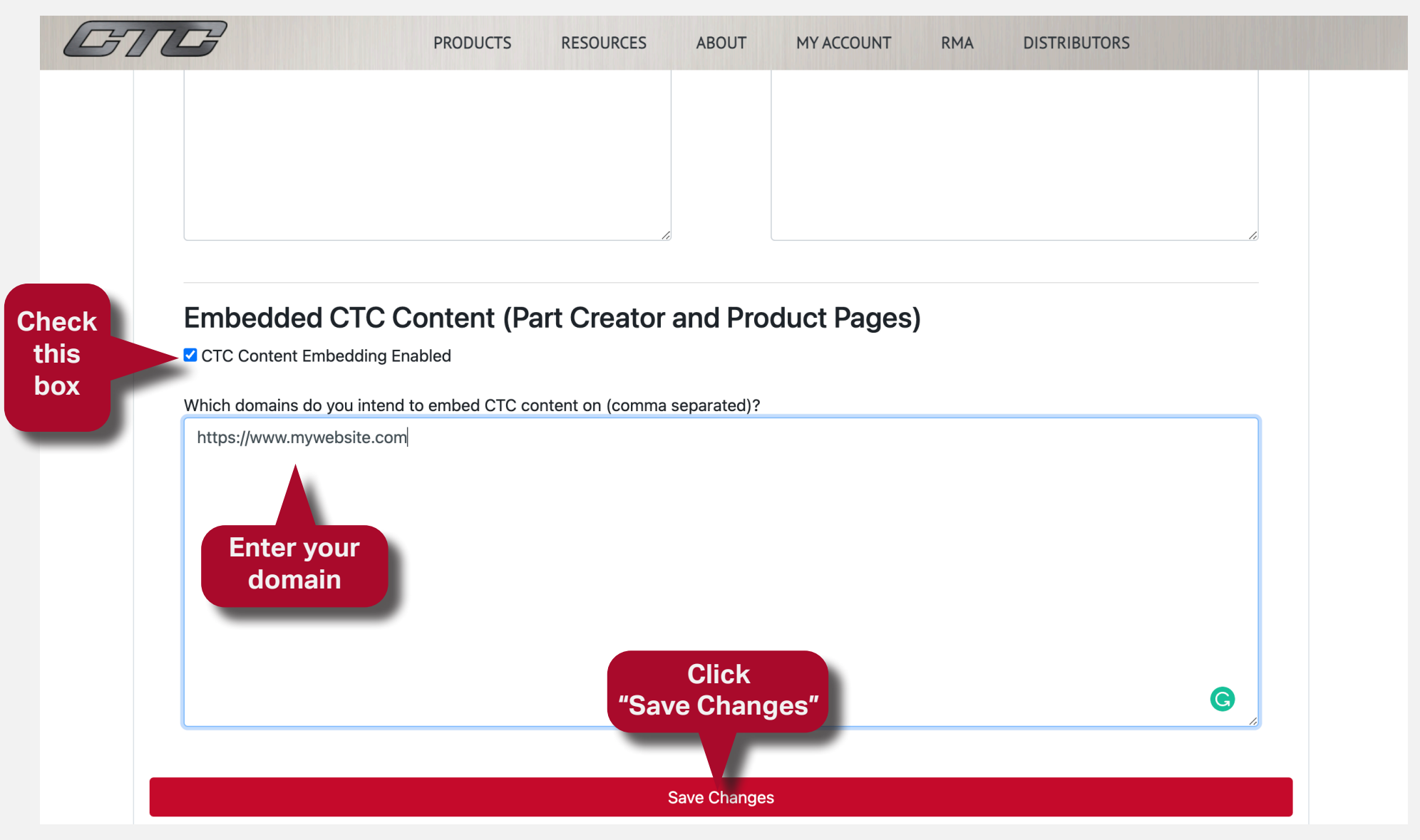

Once you hit save, you must clear your browser cache.

#### Keyboard Shortcut for Most Browsers:

If you are using Internet Explorer, Edge, Google Chrome, or Mozilla Firefox you can quickly clear cache with a keyboard shortcut. While in your browser, press Ctrl + Shift + Delete simultaneously on the keyboard to open the appropriate window.

IMPORTANT: Be sure and close/quit the browser and restart it after clearing the cache.

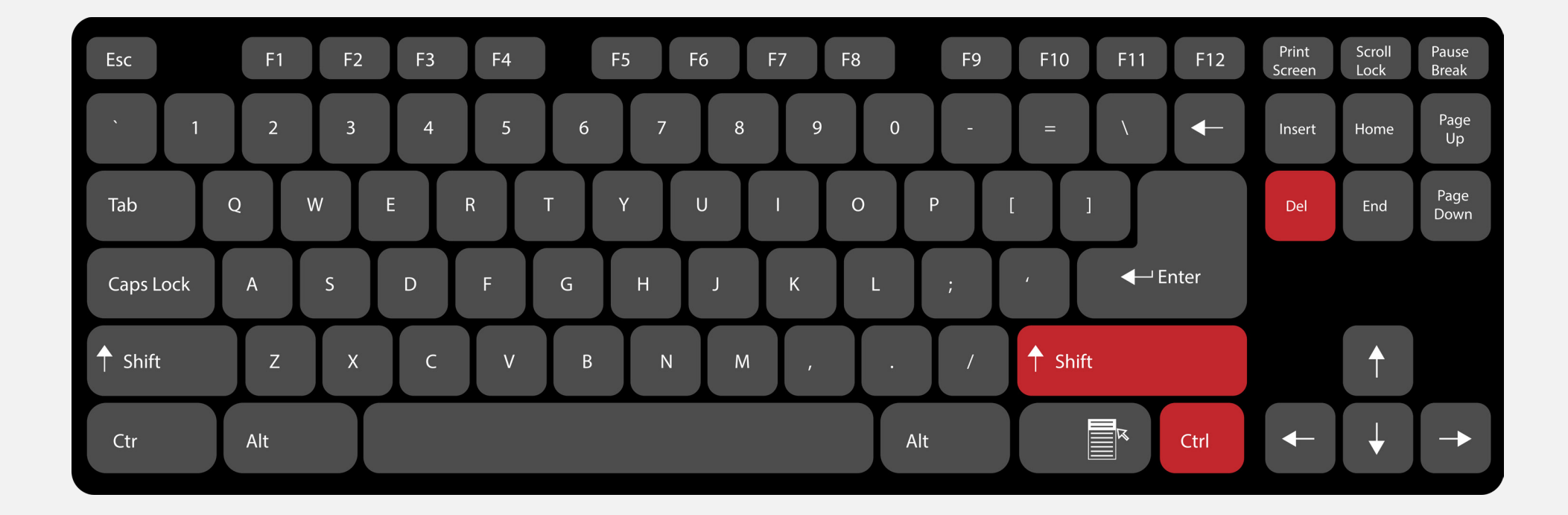

After clearing your cache and reopening your browser, return to **www.ctconline.com** and log back into your account. At the bottom of all embeddable pages, you will see a grey button to access the code for that page. Click it to expand it and copy the code. Once you embed that code, you have finished the process and the CTC pages will appear on your website!

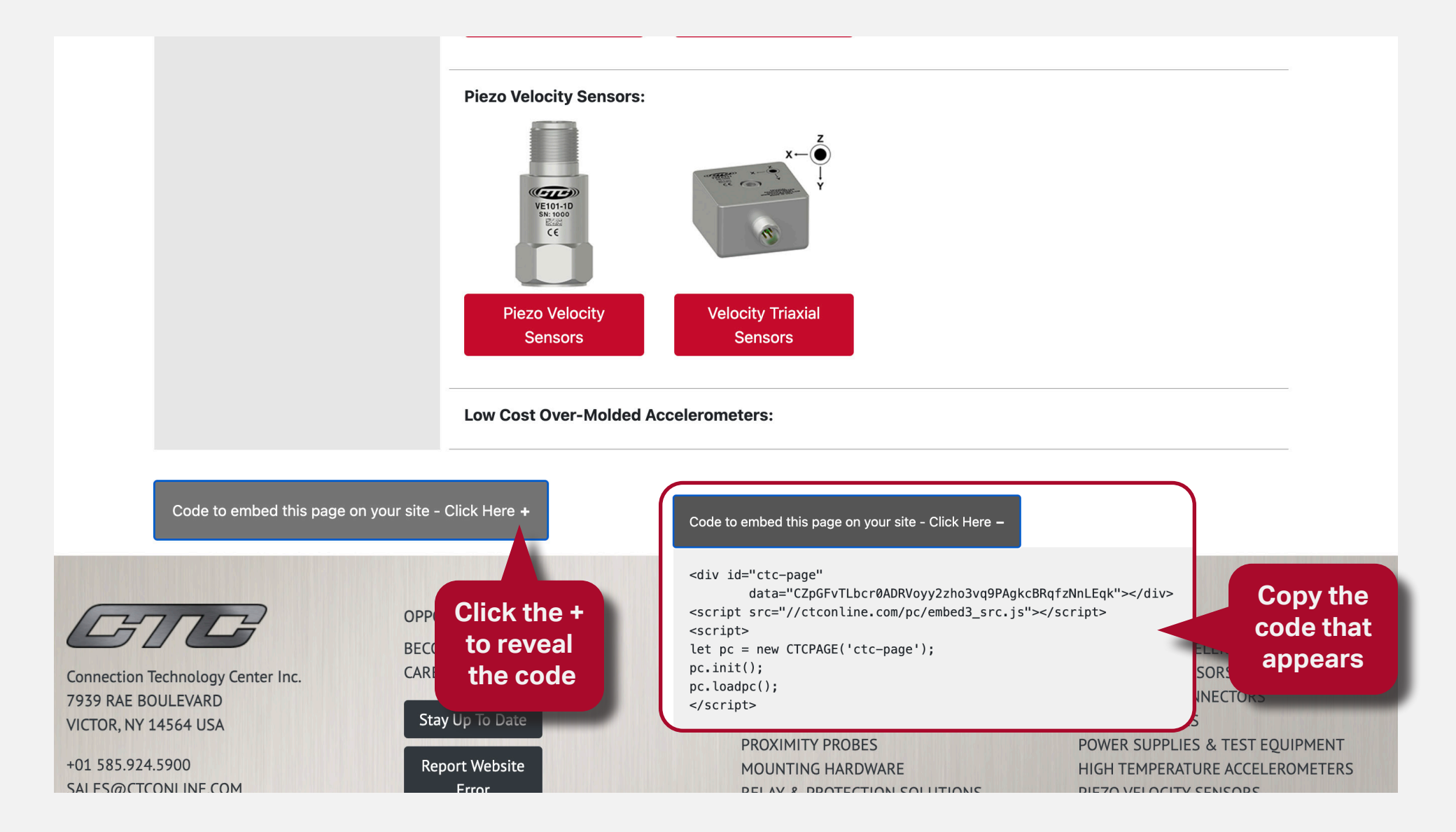

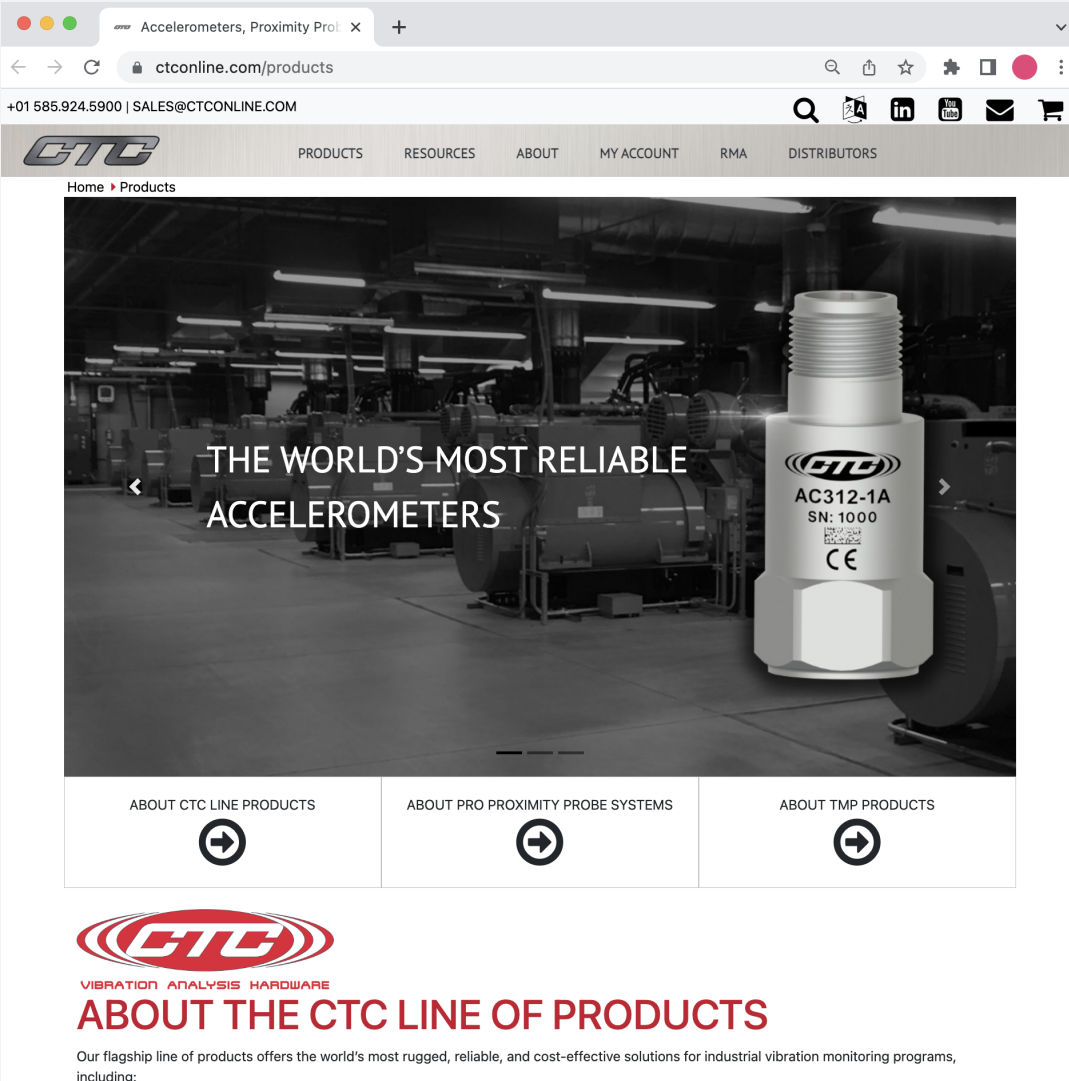

 

 INDUSTRIAL ACCELEROMETERS & PIEZO VELOCITY TRANSDUCERS
 CABLES & CONNECTORS
 ULTRASOUND SENSORS

 4-20ma LOOP POWER SENSORS & SIGNAL CONDITIONERS
 MOUNTING HARDWARE & ACCESSORIES
 JUNCTION BOXES

 The highest level page you can embed is our primary product page: https://www.ctconline.com/products (shown on left)

For simplicity, CTC recommends embedding this page onto your site, because all product subpages are accessible from this page without any additional scripts.

However, should you wish to tailor the pages that you embed onto your own site, the Copy Script button appears at the bottom of all embeddable pages on our website. This will allow you to selectively choose which product pages appear on your site.

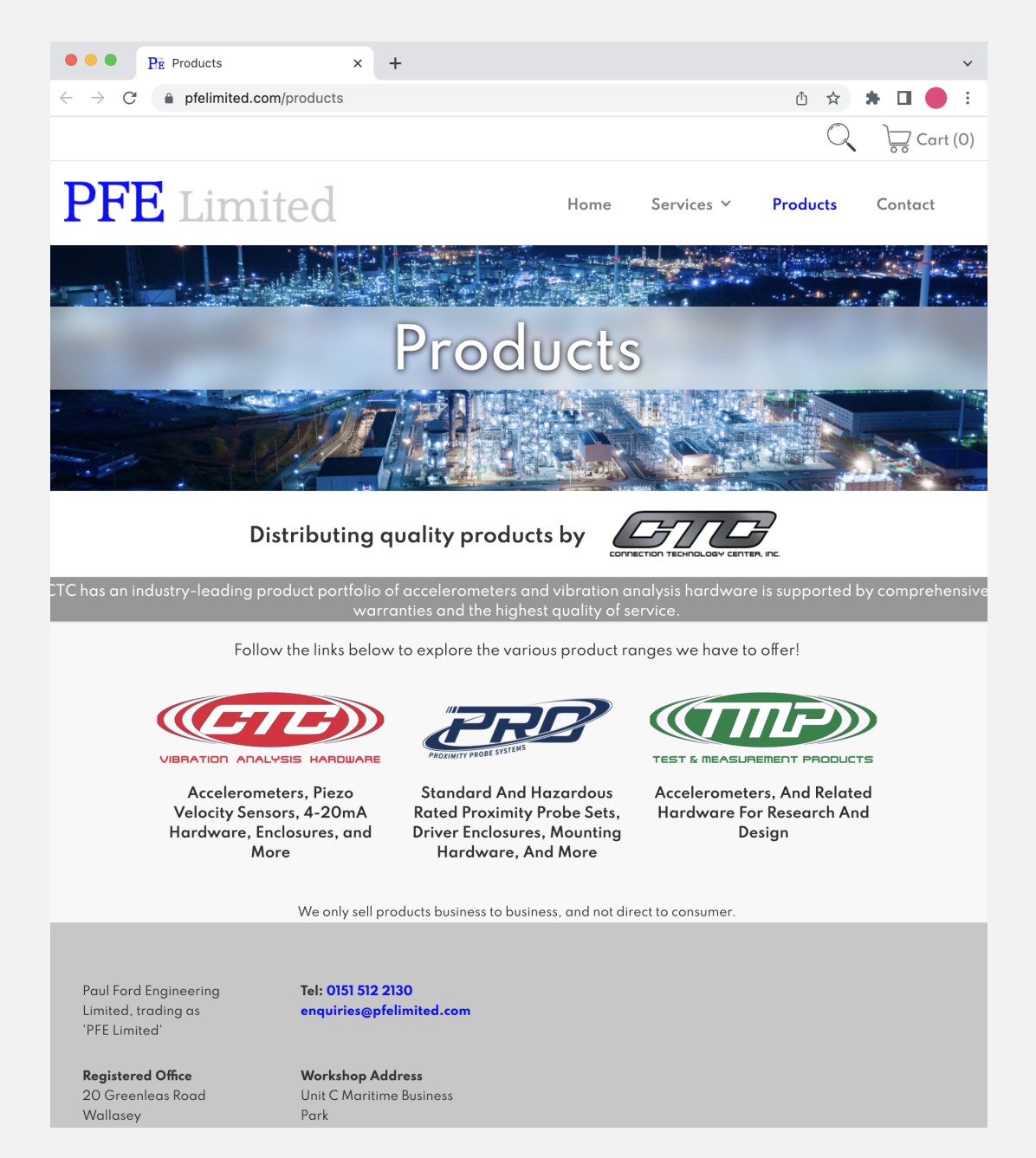

**API HOW-TO GUIDE** 

At the current moment, the Add to Cart functionality is disabled when using this API.

Users can modify this API to work with their existing inquiry / quotation buttons. To see an example of this in action, please check out the PFE Limited website: https://www.pfelimited.com/products

If you have any additional questions about the API that were not covered by this documentation, please contact your CTC Sales Representative.

8